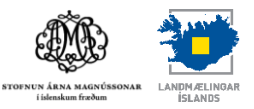

## Leiðbeiningar fyrir Hvar er? skráningu

Þegar hafist er handa við að skrá örnefni í örnefnagrunn þarf að byrja á því að velja nafn örnefnis eða jarðarinnar í leitarglugga efst á síðunni. Hægt er að slá inn nafn jarðar eða leita eftir henni eftir sveitarfélögum eða sýslum.

| Bæjarnafn eða annað örnefni | Leita |  | Sveitarfélög | Sýslur |  |
|-----------------------------|-------|--|--------------|--------|--|
|-----------------------------|-------|--|--------------|--------|--|

Ef leita á eftir örnefni eða nafni jarðar er nafnið slegið inn í leitarreitinn og svo smellt á Leita.

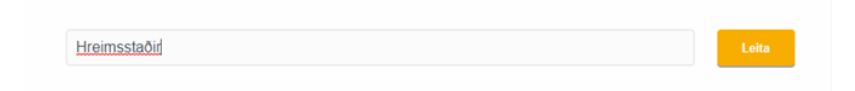

Ef smellt er á **Sveitarfélög** opnast gluggi með sveitarfélögum en ef **Sýslur** er valið þá opnast listi yfir fyrrum sýslur landsins.

| Sveitarfélög  | Sýslur                         |
|---------------|--------------------------------|
| Titill        | тын                            |
| Akrahreppur   | Austur-Barðastrandarsýsla      |
| Akranes       | Austur-Húnavatnssýsla          |
| Akureyri      | <u>Austur-Skaftafelissýsla</u> |
| Árborg        | Ámessýsia                      |
| Árneshreppur  | Borgarfjarðarsýsla             |
| Analysis      | Dalasýsla                      |
| Asanreppir    | Eyjafjarðarsýsla               |
| Bláskógabyggð | Gullbringusýsla                |
| Blönduós      | Kjósarsýsla                    |
| Bolungarvik   | Mýrasýsla                      |

Hægt er að velja jarðir úr lista sveitarfélaga en ef sýsla er valin þá þarf að velja aftur úr lista yfir hreppi í því sveitarfélagi.

| <u>Sýslur</u> / Mýrasýsla |  |  |
|---------------------------|--|--|
| Mýrasýsla                 |  |  |
| Hreppar                   |  |  |
| Titill                    |  |  |
| Álftaneshreppur           |  |  |
| Borgarhreppur             |  |  |
| Borgames                  |  |  |
| Hraunhreppur              |  |  |
| Hvítársíðuhreppur         |  |  |
| Norðurárdalshreppur       |  |  |
| Stafholtstungnahreppur    |  |  |
| Þverárhlíðarhreppur       |  |  |
|                           |  |  |

| Hofsstaðir      | 3 skjöl |  |
|-----------------|---------|--|
| Hofsstaðir      | 1 skjal |  |
| Holt            | 1 skjal |  |
| Hóll            | 3 skjöl |  |
| Hóll            | 3 skjöl |  |
| Hólmakot        | 5 skjöl |  |
| Hrafnkelsstaðir | 4 skjöl |  |
| Hraunholt       | 1 skjal |  |
| Hraunsás        | 5 skjöl |  |
| Hraunsmúli      | 2 skjöl |  |
| Hraunsnef       | 2 skjöl |  |
| Hrauntún        |         |  |
| Hreðavatn       | 3 skjöl |  |
| Hreimsstaðir    | 4 skjöl |  |
|                 |         |  |

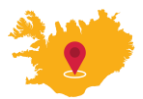

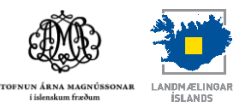

## Jarðir er einnig hægt að velja af korti.

| Sveitarfélög / Borgarbyggð |         |                                   |
|----------------------------|---------|-----------------------------------|
| Borgarbyggð                |         |                                   |
| Bæir                       |         |                                   |
| Titill                     |         |                                   |
| <u>Akrar I</u>             | 8 skjöl |                                   |
| Akrar II                   |         |                                   |
| Akrar III                  |         |                                   |
| Akur                       |         | O LMi eintait                     |
| Arnarholt                  | 2 skjöl | O Herforingaraðskort              |
| Amarstapi                  | 3 skjöl |                                   |
| Ambjargarlækur             | 3 skjöl | erea erea                         |
| Amheiðarstaðir             |         | O Sýslumörk<br>O Svetarfélög 1904 |
| Ampórsholt                 | 3 skjöl | O Sveitarfélög 1943               |
| Auðsstaðir                 | 3 skjöl | U Svetanelog 1994                 |

Þegar jörðin er fundin er smellt á hana til að sjá örnefnaskrár. Athugaðu að smella þarf á **Bæir** í leitarniðurstöðum ef leitað er að jarðarheiti.

| Leitarniðurstöður   |          |                 |                     |                  | Stækka |
|---------------------|----------|-----------------|---------------------|------------------|--------|
| Örnefni (0)         | Bæir (2) | Kort            |                     |                  |        |
|                     |          |                 |                     |                  |        |
| Bær                 |          | Sveitarfélag    | Hreppur             | Sýsla            |        |
| Hreimsstaðir        |          | Borgarbyggð     | Norðurárdalshreppur | Mýrasýslu        |        |
| <u>Hreimsstaðir</u> |          | Fljótsdalshérað | Hjaltastaðarhreppur | Norður-Múlasýslu |        |

## Ef leitað er eftir örnefni þá er smellt á heiti jarðarinnar sem örnefnið tilheyrir.

| Leitarniðurstöð | ur                                                |                     |           |                                          |              | Stækka |
|-----------------|---------------------------------------------------|---------------------|-----------|------------------------------------------|--------------|--------|
| Örnefni (28)    | Bæir (0) Kort                                     |                     |           |                                          |              |        |
| Snagi           | Hreimsstaðir<br>Norðurárdalshreppur,<br>Mýrasýslu | <u>Hreimsstaðir</u> | $\oslash$ | Athugasemdir og viðbætur,<br>Örnefnaskrá | -            | 1990   |
| Snagi           | Hreimsstaðir<br>Norðurárdalshreppur,<br>Mýrasýslu | <u>Hreimstaðir</u>  | $\oslash$ | Örnefnaskrá                              | Ari Gíslason | 1967   |
| <b>-</b> ·      |                                                   |                     | 0         | 8 x 1 / xu - r                           |              |        |

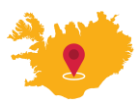

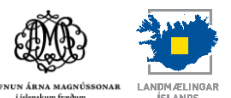

Þegar smellt hefur verið á heiti jarðar kemur upp listi yfir þær örnefnaskrár sem til eru fyrir jörðina.

| reimsstaðir                                                                |   |                                     |                |           |              |
|----------------------------------------------------------------------------|---|-------------------------------------|----------------|-----------|--------------|
| isla: Mýrasýsla Hreppur: Norðurárdalshreppur Sveitarfélag: Eorgarbyggð     |   | +                                   |                | EU I      | 2(1)         |
| 51                                                                         |   |                                     | The second     |           | Bjalli       |
| 611                                                                        |   |                                     | 122-123        |           | Stekkjargil  |
|                                                                            |   |                                     | -3-8 3         |           | Þrætusund    |
| eimsstaðir. Jónína Hafsteinsdóttir 1990. Viðbætur (1990)                   | 0 |                                     |                | 141       | Arnarbæli    |
| eimsstaðir Jónina Hafsteinsdóttir 1990. Viðbót (1990)                      | 0 |                                     | m              | A-DE (    | Búðadalsá    |
|                                                                            | 9 | - Farmer                            | St. J. J. days | NEW 1     | Sandur       |
| eimstaðir. Ari Gíslason (1967)                                             | 0 | I Mi anunnkart                      | ni l'artal     | 0.        | Fangabrekk   |
| installin Counciloren                                                      | 0 | O LMÍ einfalt                       | 1 211          |           | Selbrekkur   |
| mstaoir. Spurningar                                                        | W | O Herforingjaráðskort               | × 2353         | <b>**</b> | Baulublettir |
|                                                                            |   | O Open Street Map                   |                | 1         | Sneiðar      |
| ér er hægt að senda ábendingu varðandi örnefnaskrár, bæi eða einstaklinga. |   | Örnefni Lmí                         | V.             |           | Selborg      |
| Senda ábendingu                                                            |   | Mörk stjórnsýslueininga             | Ser .          | 14.00     | Stekkjardalu |
|                                                                            |   | Fela                                | ( and          | Shi       | Taglaflói    |
|                                                                            |   | O Sýslumörk                         |                |           | Breiðás      |
|                                                                            |   | O Sveitarfélög 1904                 |                | Dir alla  | Breiðasund   |
|                                                                            |   | Sveitartelog 1948 Sveitartelog 1948 | C.             | aster t   | Húsaklettur  |
|                                                                            |   | O Sveitalleng 1994                  | 201            |           | A Comment    |

Þegar örnefnaskrá hefur verið valin er hægt að skoða hana sem Örnefnaskrá, Örnefni og Kort.

| Özmefnæskrår / Mirassiska / Norðurårdalskneppag / Hreimstaðir Ari Gíslason                                                                                   | Örnefnaskrå Örnefni Kort                                                                                                    |                                                                          | Stellio |
|----------------------------------------------------------------------------------------------------|----------------------------------------------------------------------------------------------------|--------------------------------------------------------------------------|---------|
| bekkir bú til á bessum slóðum?                                                                                                    | ≡ Hreimstaðir. Ari Gialason (merkt) pdf                                                                                                    | 1 / 4   - 100% +   🖾 👌                                                   | ± 8 :   |
| Pichion po in y poularit andounnt.<br>Smellu a traupero og skaldu þg. og leggtu Árnastofnun og Landmæingum Íslands tið við heitsetningu örnefna.<br>Hunr eft | ACT                                                                                                    | ÖRNEFNASTOFNUN<br>Myrasýsla<br>Narðurindalsfrepgar IIreinstaðir I        |         |
| Hreimstaðir. Ari Gíslason (1967)                                                                                                    |                                                                                                    | Hreinstaðir                                                              |         |
| Tegund: Tegund 11 Jaco                                                                                                    | 1<br>A construction of the construction of the co | Ari Gislason skráði. Heimildamenn hans voru Þorsteinn Klemensson, bóndi, |         |

Með því að smella á eru upplýsingar/lýsigögn um valið skjal vistuð sem .csv. Með því að smella á sama tákn í pdf-lestursvafranum er hægt að hlaða niður sjálfu pdf-skjalinu. Ef maður vill merkja nokkur skjöl og safna þeim til að skoða seinna er hægt að smella á sem bætir skjalinu við lista sem er að finna undir flipanum **"Mínar skrár**".

Undir **Örnefni** kemur listi yfir þau örnefni sem er að finna í þeirri örnefnaskrá sem opnuð var og er merkt við hvert örnefni ef það hefur verið skráð og staðsett í örnefnagrunn Landmælinga Íslands. Staðsetningu skráðra örnefna má einnig sjá undir **Kort**.

| Örnefnaskrår / Mýrasýsla / Norðurårdalshreppur, / Hveimstaðir Ari Gíslason                                   | Omefnasiera Örnefni Kort | Statika |
|----------------------------------------------------------------------------------------------------|--------------------------|---------|
| bekkir bú til á bessum slóðum?                                                                               | Ömefni                   | Î       |
| Smelltu á hnappinn og skráðu þig, og leggðu Árnastofnun og Landmælingum Íslands lið við hnitsetningu ómefna. | Amarbadi Q               |         |
| Hirar et?                                                                                                    | Bali                     |         |
|                                                                                                    | Banahóli                 |         |
| Hreimstadir, Ari Gislason (1967)                                                                             | Baula Q                  |         |

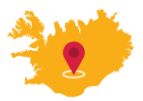

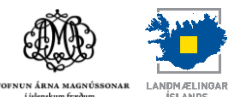

Ef þú ert með þekkingu á jörðinni og örnefnum þeim sem eru í örnefnaskránni og hefur áhuga á að hjálpa til við staðsetningu þeirra þá skaltu smella á hnappinn Hvar er? Athugaðu að í flestum tilfellum er um fleiri en eina örnefnaskrá að ræða.

| Þekkir þú til á þessum slóðum?                                                                                |  |
|----------------------------------------------------------------------------------------------------|--|
| Smelltu á hnappinn og skráðu þig, og leggðu Árnastofnun og Landmælingum Íslands lið við hnitsetningu örnefna. |  |
| Hvar er?                                                                                                    |  |

Þá opnast innskráningargluggi þar sem nota skal rafræn skilríki eða Íslykil til auðkenningar.

| LMÍ Innskráning<br>Notendanafn<br>Lykilorð     | Rafræn skilríki/Íslyk           | kill innskráning |
|------------------------------------------------|---------------------------------|------------------|
| iii island.is                                  |                                 |                  |
| Rafræn skilríki                                | Íslykill                        |                  |
| Skilríki í síma:                               | Kennitala:                      |                  |
| 7 stafa símanúmer, síminn ólæstur              | Sláðu inn kennitölu             |                  |
| Innskrá                                        | Íslykill:                       |                  |
|                                                | Sláðu inn Íslykil               |                  |
| Skilríki á korti:                              |                                 |                  |
| <b>Staðfesta</b><br>Mig vantar rafræn skilrild | Staðfesta<br>Mig vantar íslykil |                  |

Að auðkenningu lokinni þarf að samþykkja skilmála og skrá tengsl við jörðina, s.s. ábúandi, eigandi o.s.frv. og þá er hægt að hefjast handa við staðsetningu örnefna.

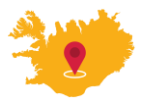

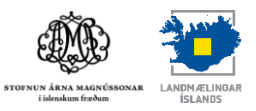

## Örnefni staðsett

Að auðkenningu lokinni opnast skráningargluggi í örnefnaskráningu LMÍ. Vinstra megin á skjánum er listi yfir þau örnefni. Gott er að þysja inn að þeirri jörð sem skrá á. Í listanum eru örnefni merkt sem *Skráð* og *Staðsetja*.

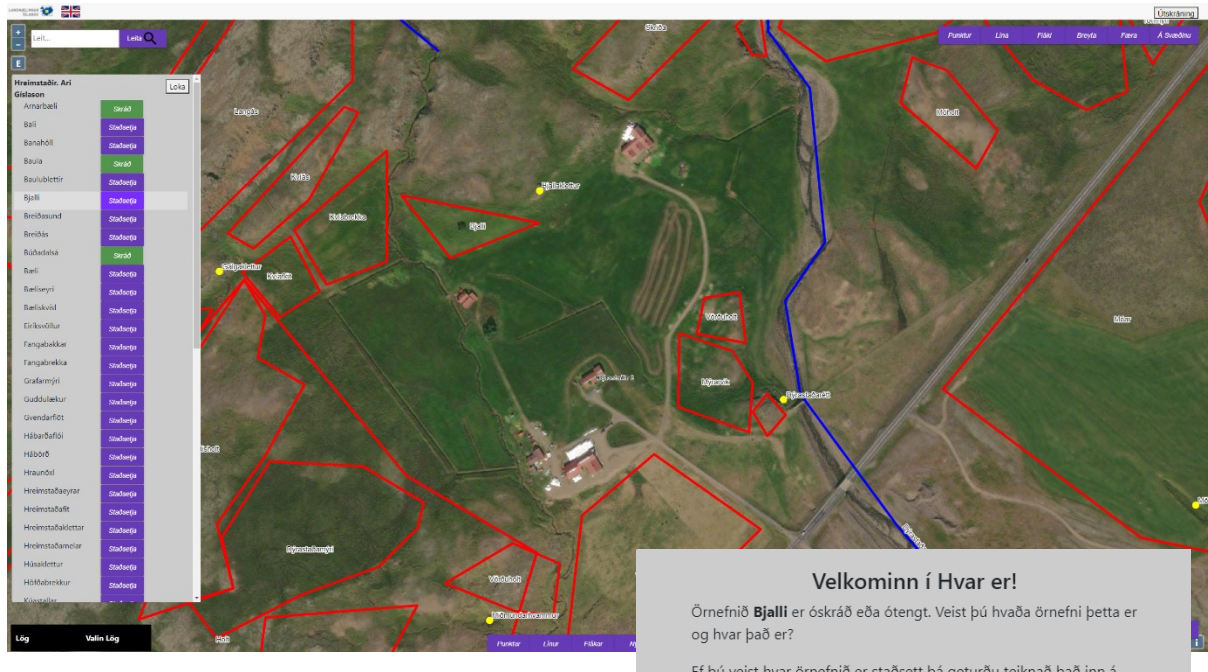

Til að staðsetja örnefni er smellt á **Staðsetja.** Þá opnast gluggi þar sem valið er hvort örnefnið eigi við punkt (t.d. steinn), línu (t.d. lækur) eða fláka (t.d. tún). Einnig er hægt að velja að tengja örnefnið við örnefni sem þegar er á kortinu. Ef þú veist hvar örnefnið er staðsett þá geturðu teiknað það inn á kortið. Þú getur valið að teikna punkt, línu eða fláka - allt eftir því hvað hentar þessu örnefni best.

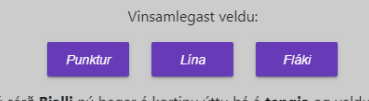

Ef þú sérð **Bjalli** nú þegar á kortinu ýttu þá á **tengja** og veldu svo örnefnið sem er á kortinu.

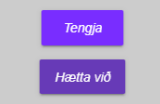

| GML Auðkenni:         |                                              |                 |            |                    | Eyða |  |  |
|-----------------------|----------------------------------------------|-----------------|------------|--------------------|------|--|--|
| ÁrnastofnunID: 727241 |                                              |                 |            |                    |      |  |  |
| Lengd:                |                                              |                 | Breidd:    |                    |      |  |  |
| 64.825416             |                                              |                 | -21.397145 |                    |      |  |  |
| Nafn Auðkenni:        |                                              |                 |            |                    |      |  |  |
| Búið til af:          | njsww3dlmrtgg2tj                             |                 |            |                    |      |  |  |
| Notandi:              | Gunnar Haukur Kristinsson (njsww3dlmrtgg2tj) |                 |            |                    |      |  |  |
| Nafn fitju:           | Bali                                         |                 |            |                    |      |  |  |
| Nafnberi:             | Þema:                                        |                 |            | Manngerð svæði     | ~    |  |  |
|                       | Undirþema:                                   |                 |            | Mannvirkjaleifar 🗙 |      |  |  |
|                       | Nafnberi:                                    |                 |            | dys                | ~    |  |  |
| Útskýring:            |                                              |                 |            |                    |      |  |  |
| Tvínefni:             | Bæta við                                     | Fjarlægja       |            |                    |      |  |  |
| Heimild:              | Hreimstaðir                                  | . Ari Gíslason  |            |                    |      |  |  |
| Örnefnalýsing:        |                                              |                 |            |                    |      |  |  |
| Athugasemd:           | í gegnum n                                   | afnid.is. Hlekł |            |                    |      |  |  |
| Tilvist:              | Er til 🗸 🗸                                   |                 |            |                    |      |  |  |
| Vista                 |                                              |                 |            |                    |      |  |  |

Þegar örnefnið er staðsett opnast gluggi þar sem setja þarf inn nafnbera örnefnisins, þ.e. hvernig fyrirbæri um ræðir. Sjá nánar:

<u>Nafnberar örnefna</u> <u>Skilgreiningar á nafnberum</u>

Leiðbeiningarmyndbönd Landmælinga Íslands um skráningu örnefna

Að lokum er smellt á **Vista** og þá breytist merking í örnefnalista og verður **Skráð.** 

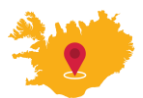

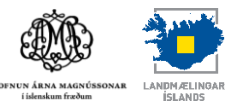

Eyða Hætta við

Ef mistök hafa verið gerð við staðsetningu er hægt að smella á Eyða og að lokum staðfesta eyðinguna og skrifa ástæðu fyrir henni.

Ef örnefnið er þegar að finna á kortinu eða fyrirbærið er merkt öðru nafni þá er smellt á *Tengja* og örnefnið sem tengja á við er valið á kortinu. Að lokum er valið staðfest. Þá breytist merking í örnefnalista og verður *Skráð.* 

| Tengja Bjalli við örnefni hjá<br>LMÍ: |
|---------------------------------------|
| Bjalli 🧹                              |
| Staðfesta tengingu<br>Hætta við       |
|                                       |

Ástæða fyrir eyðslu: Prufa

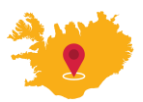